# Git & Github tutorial

Jorge Ramírez jorge.ramirezmedina@unitn.it

Slides: https://tinyurl.com/se2-git-tutorial

## Part #1

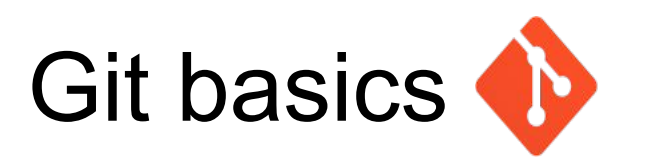

### Getting a Git Repository

\$ git init \$ git clone

### Configuring git

\$ git config

\$ git config --global user.name "Mario Rossi" \$ git config --global user.email "mr@gmail.com"

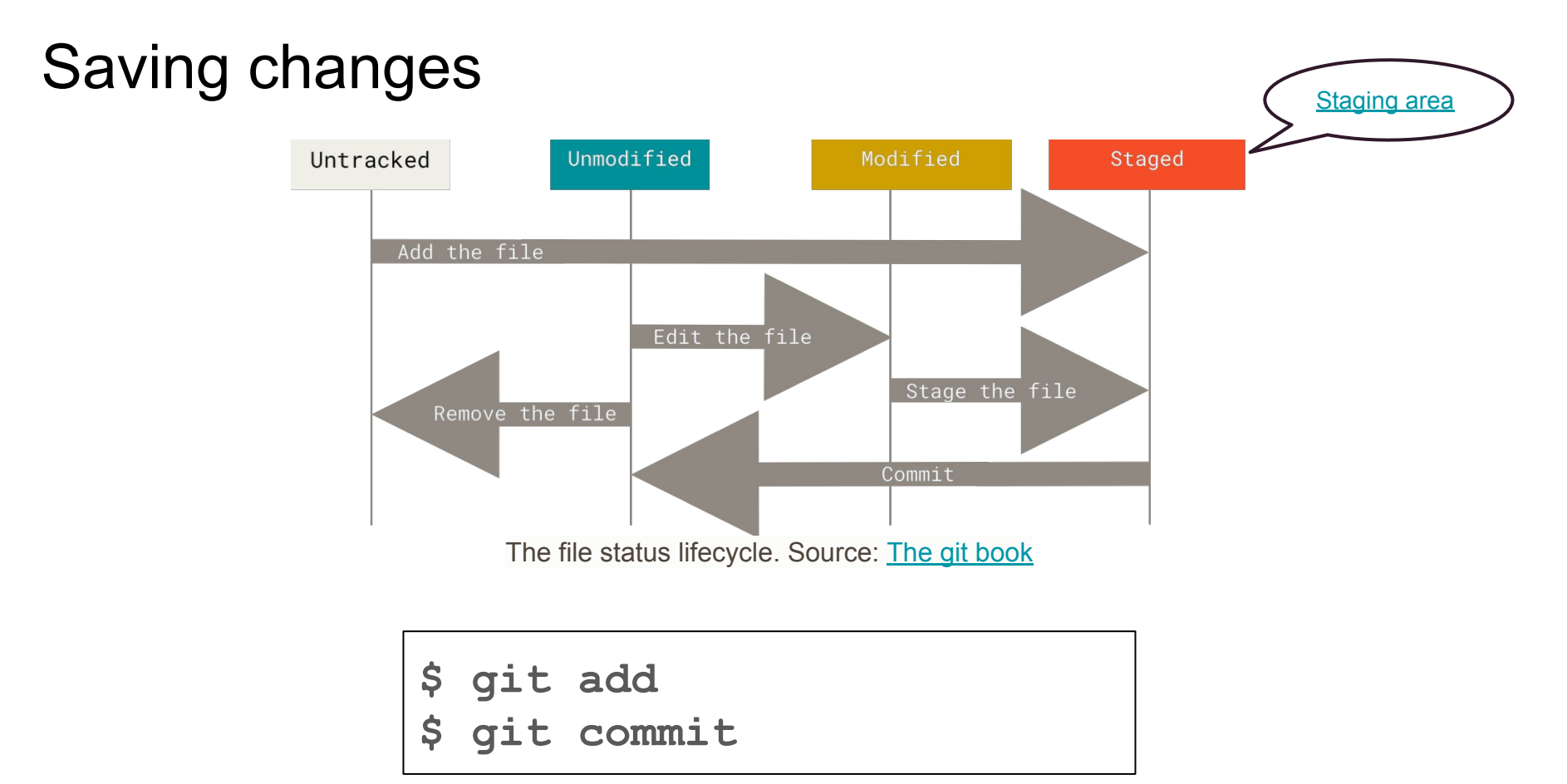

### Checking status and changes

\$ git status
\$ git diff

### Ignoring files

\$ cat .gitignore
\*

\*.pyc

### Removing files

\$ git rm

### Viewing commits

\$ git log
\$ git show

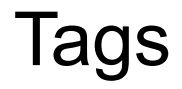

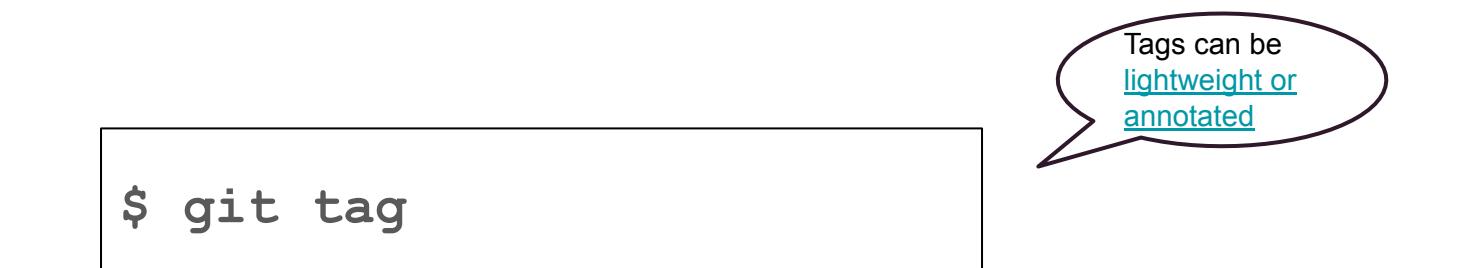

## Branching

### How git works: snapshots

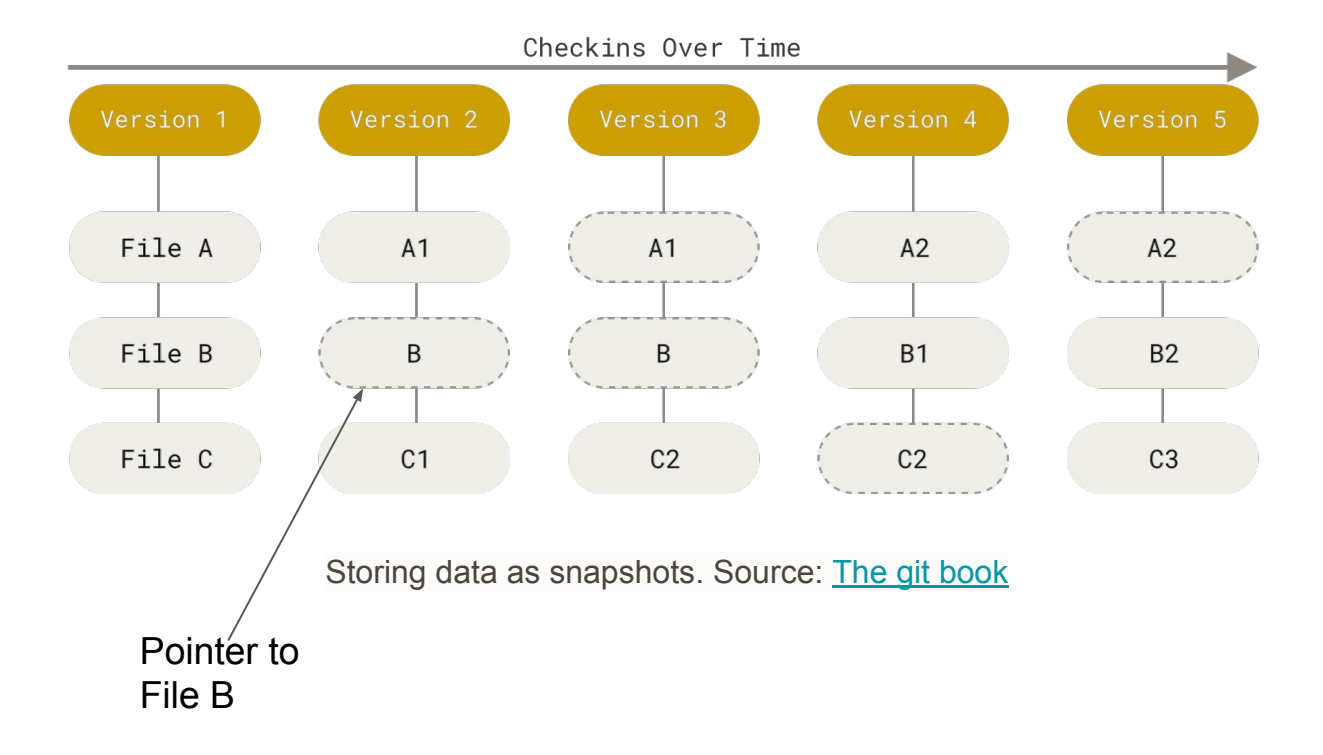

### How git works: commit

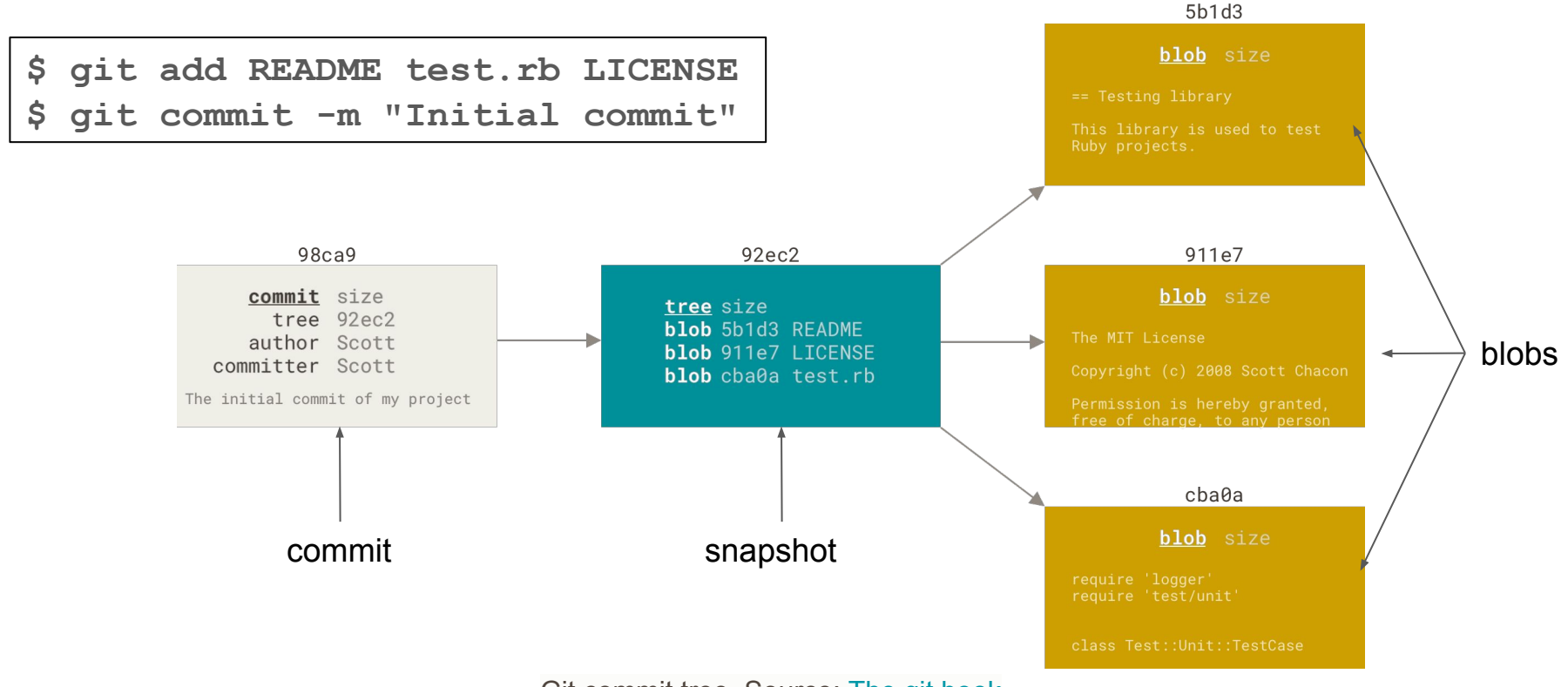

Git commit tree. Source: The git book

### How git works: commit, commit, commit

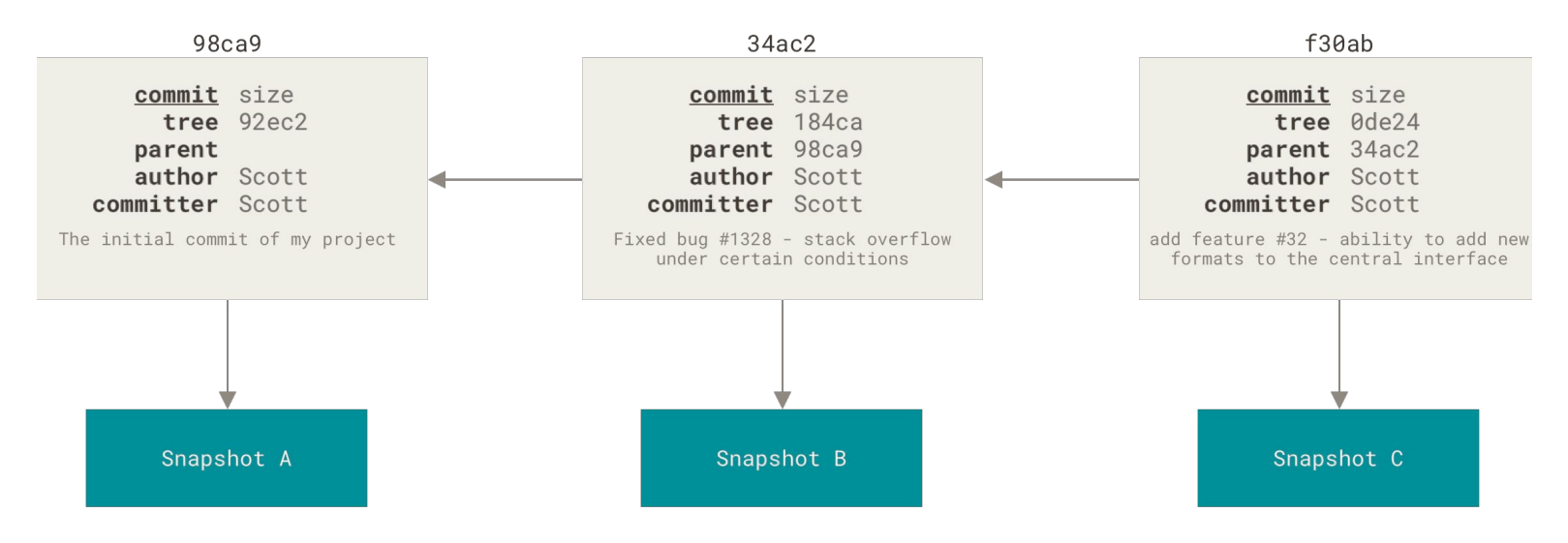

A sequence of commits. Source: The git book

#### Branch = a movable pointer to a commit

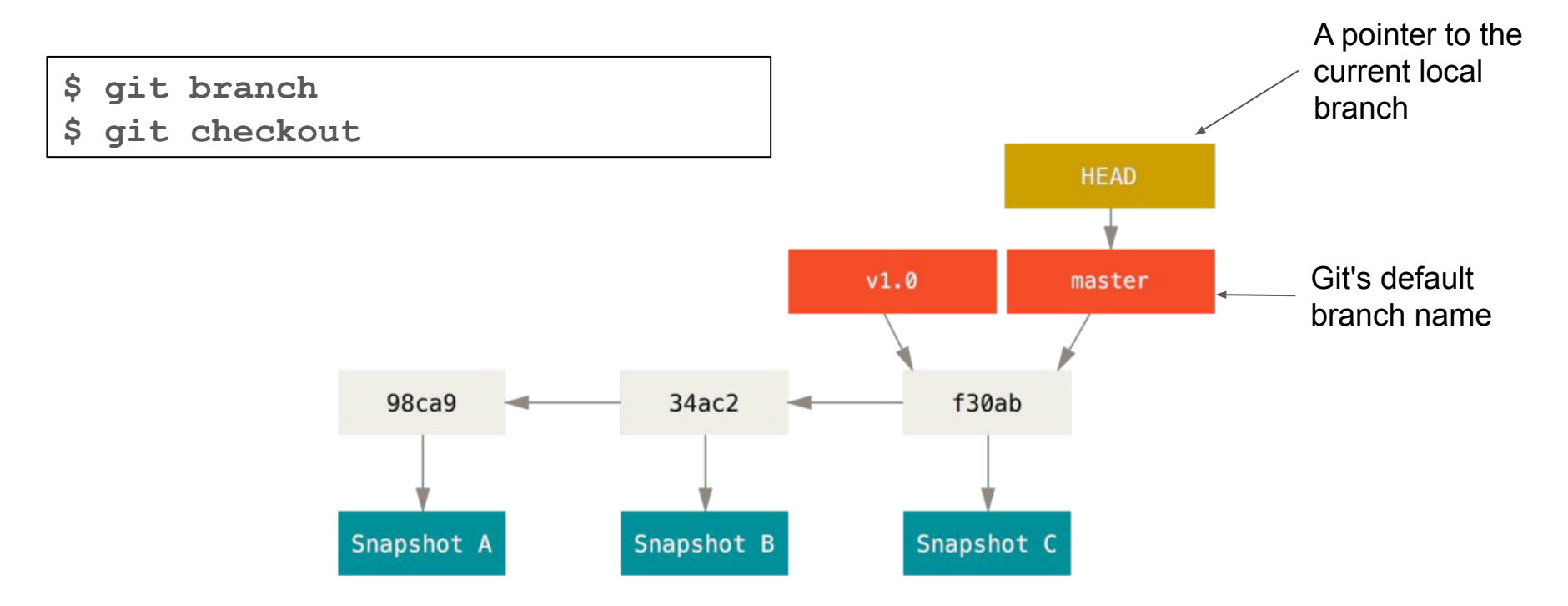

A git branch and its history. Source: The git book

### Working with branches

\$ git branch f-53

- \$ git checkout f-53
- \$ ... some work ...

\$ git commit -m "Implement load balancing".

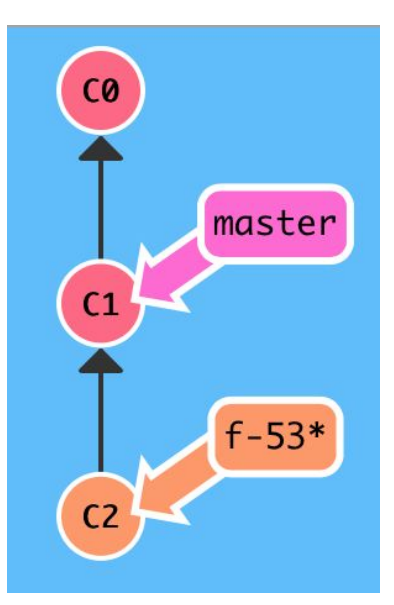

Chart generated using learngitbranching.js.org

## Part #2

### Fast-forward merging

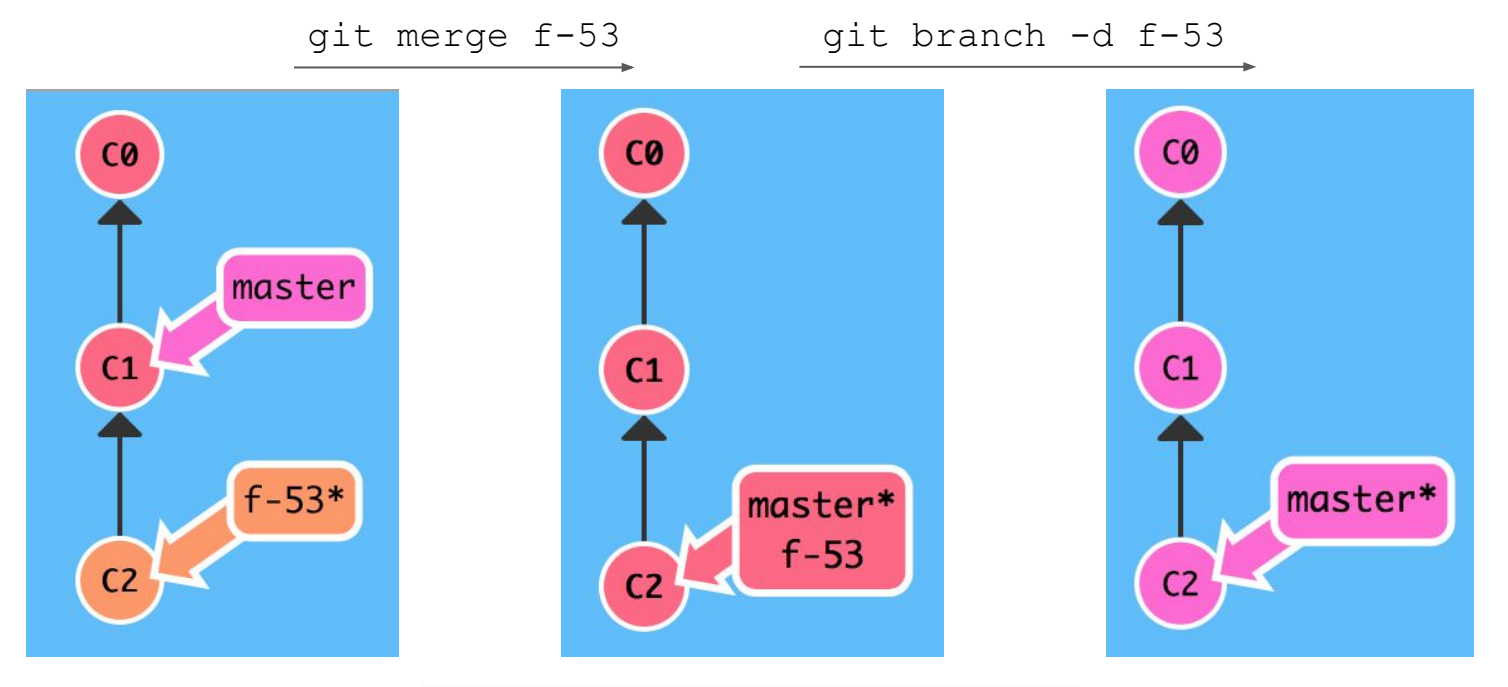

Chart generated using learngitbranching.js.org

### Working with branches: a real life example

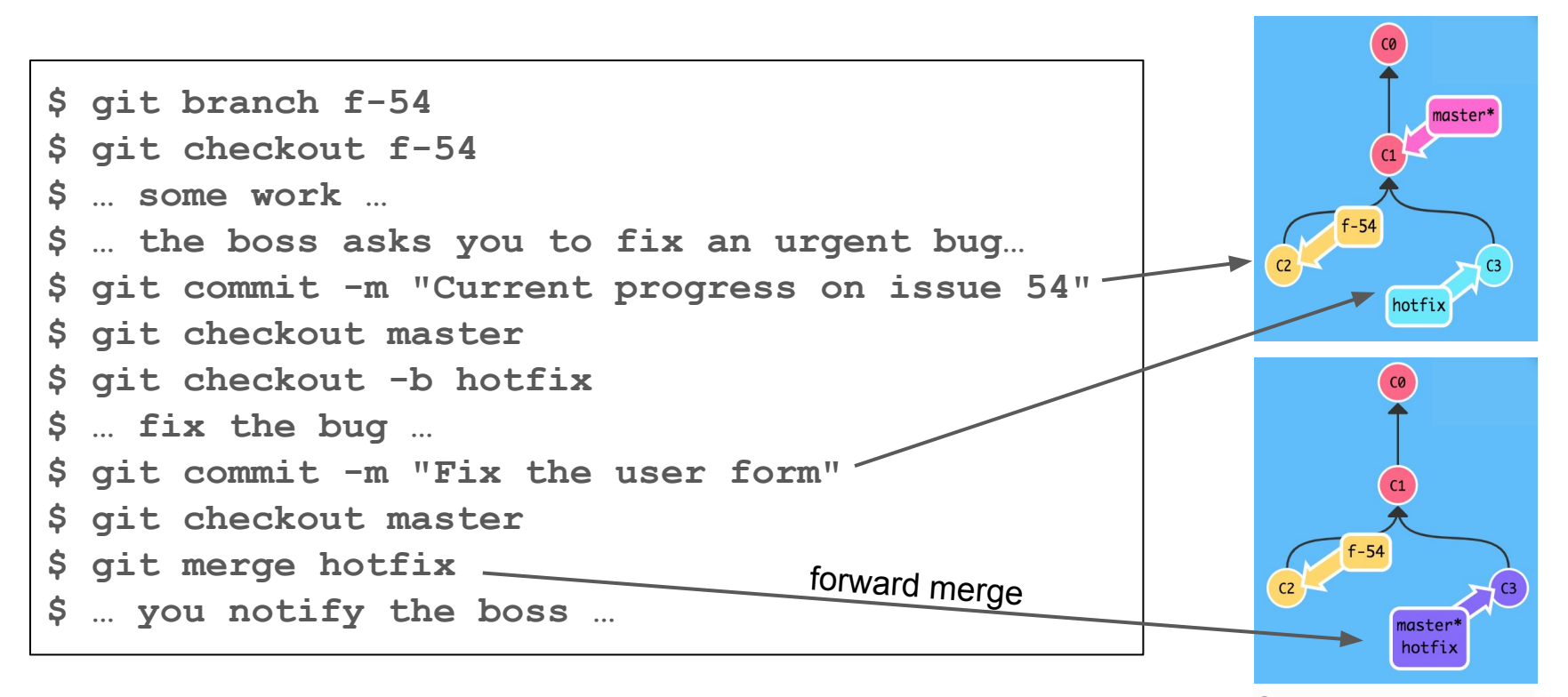

Chart generated using learngitbranching.is.org

### Recursive or three-way merging

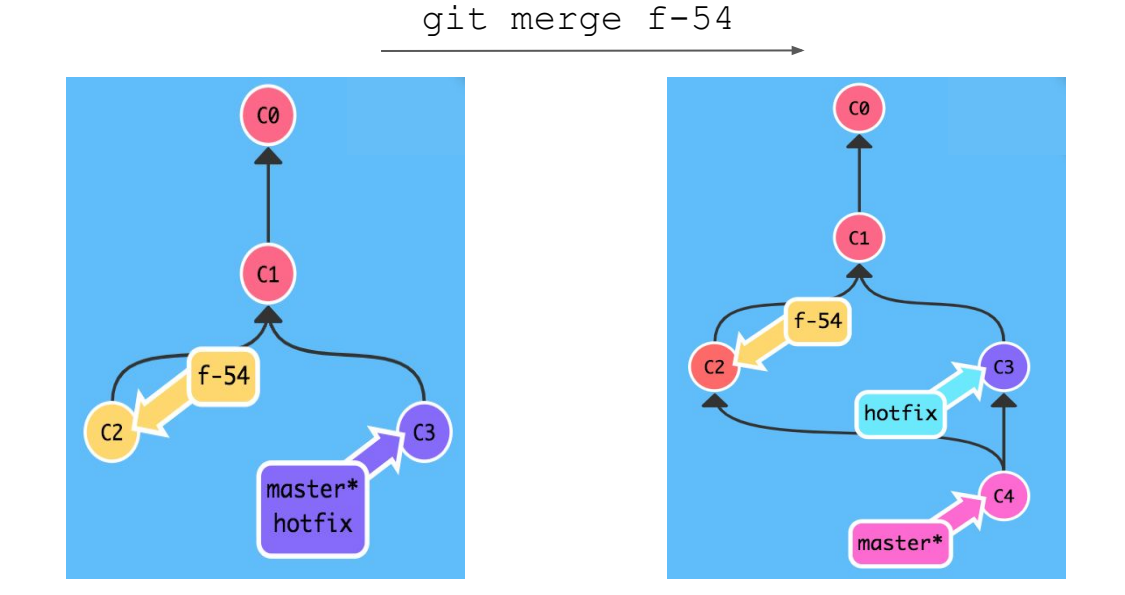

Chart generated using learngitbranching.js.org

### Solving merge conflicts

Branches **f-55** and **f-56** changed the same part of a file differently.

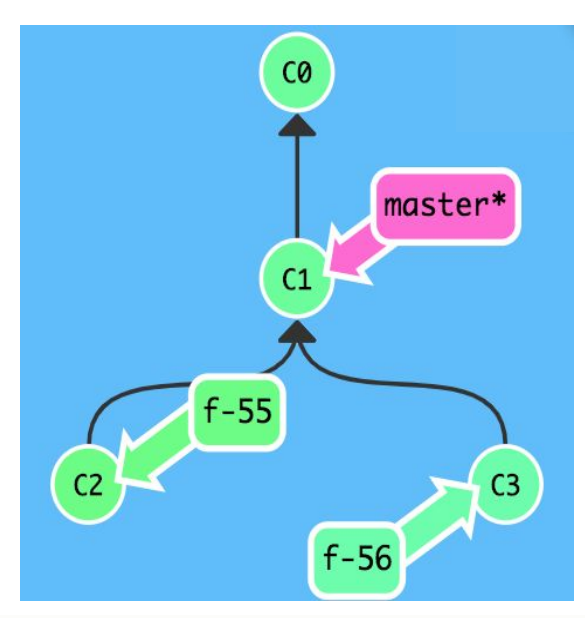

Chart generated using learngitbranching.js.org

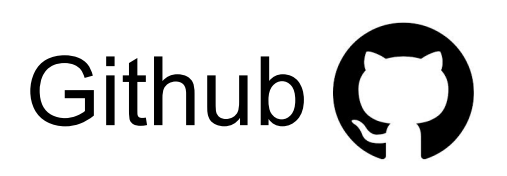

### Working with remotes

\$ git remote [add, show, rename, remove, ...]
\$ git pull
\$ git fetch
\$ git push

### Working with remotes

• Put things online

\$ git push -u origin master

• Pull/push changes

• Push a local branch

• Delete a remote branch

\$ git pull
\$ git push

\$ git push origin my-branch

\$ git push -d origin my-branch

### Some extra features of Github

• autolinked references

https://help.github.com/en/articles/autolinked-references-and-urls

• closing issues

https://help.github.com/en/articles/closing-issues-using-keywords

### **Branching model**

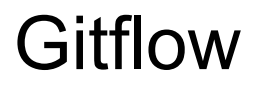

Gitflow is a development model that defines a strict branching strategy centered around the idea of releases.

#### Elements

- <u>Main branches:</u> master branch, develop branch
- <u>Supporting branches:</u> feature branches, hotfix branches, release branches.

References https://www.atlassian.com/git/tutorials/comparing-workflows/gitflow-workflow https://nvie.com/posts/a-successful-git-branching-model/

### Master and Develop branches

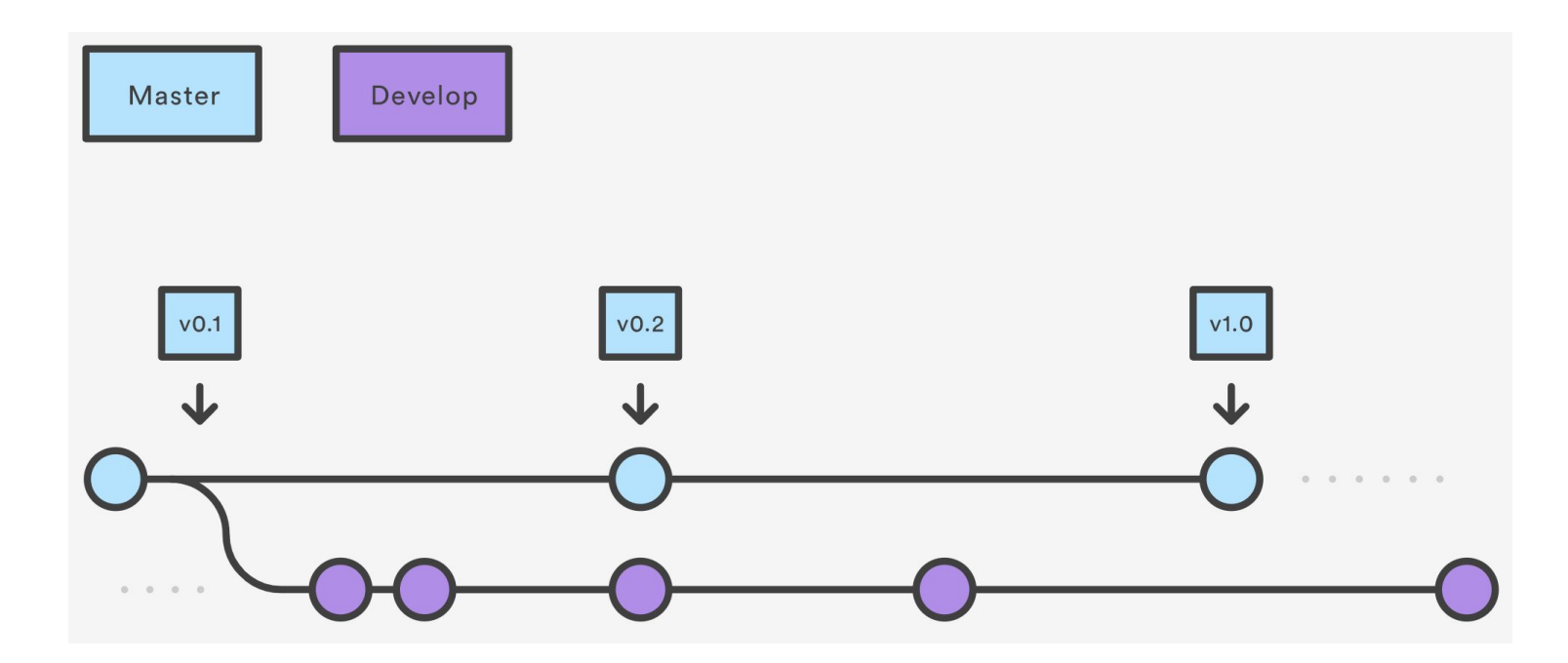

Image from Atlassian

#### Feature branches

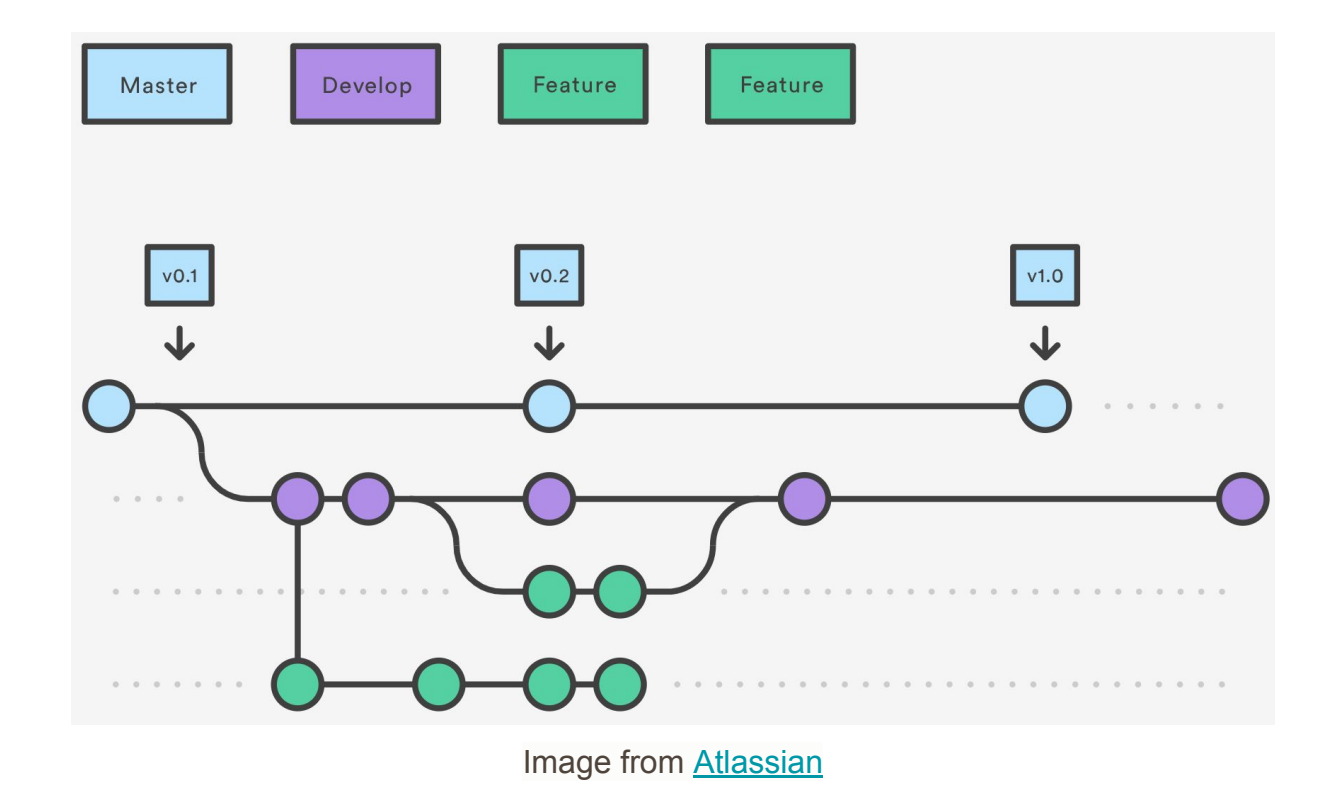

#### **Release branches**

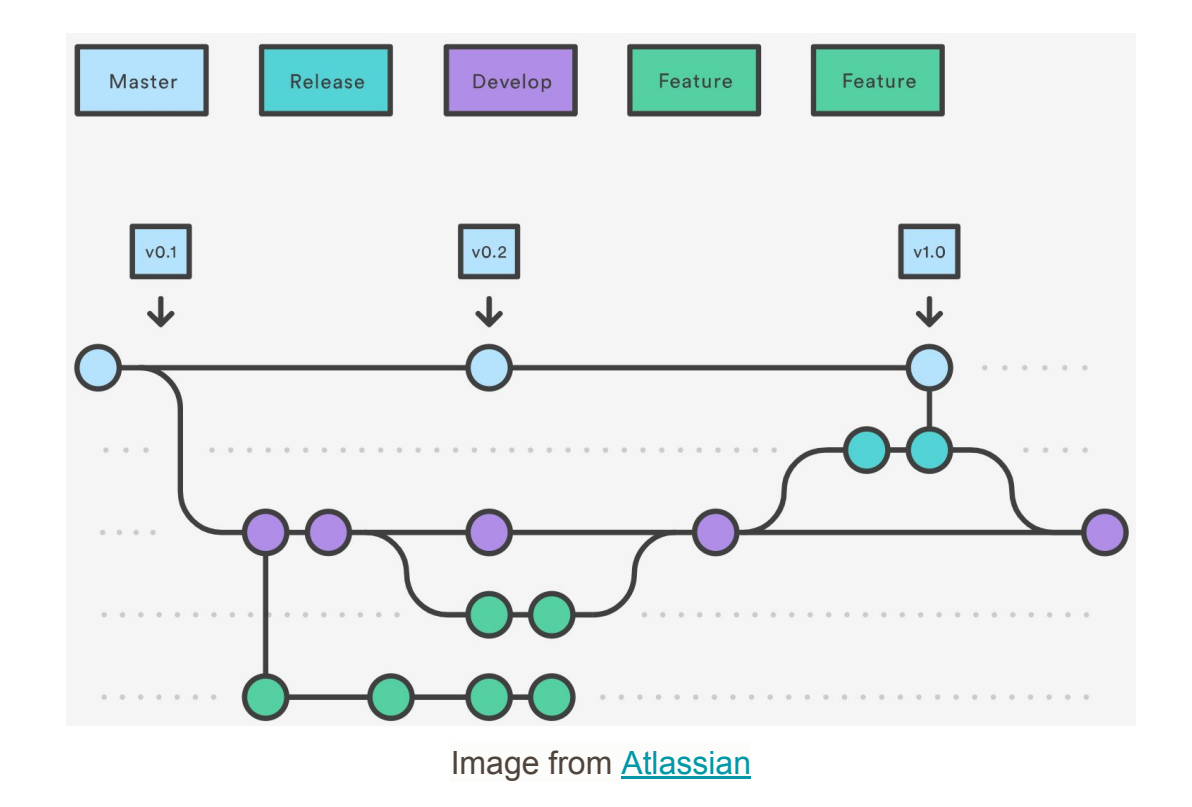

### Hotfix branches

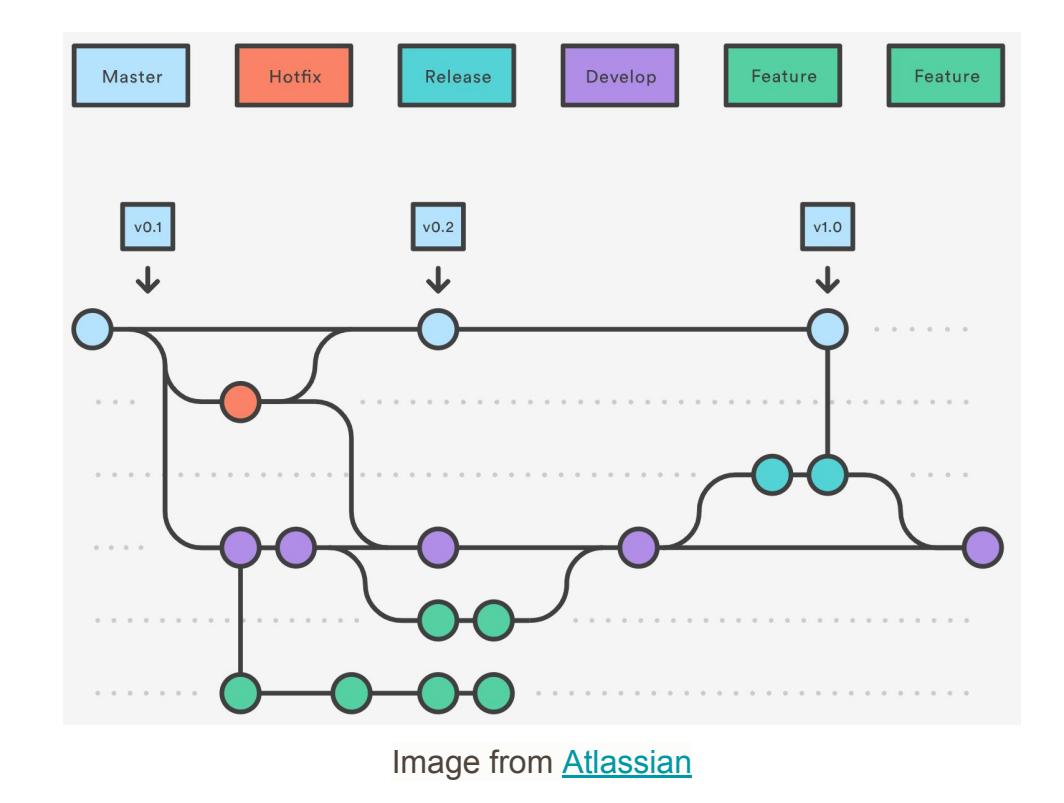

### **Gitflow practice**

- 1. Create a develop branch and push it to your Github repository.
- 2. Add some commits to the branch develop and push.
- 3. Create a hotfix branch off of master branch add a commit and push.
- 4. Merge the hotfix branch into master and push.
- 5. Merge the hotfix branch into develop.

## Assignment #1

https://tinyurl.com/se2-a1

### (some) Advanced git

### git rebase

Another way of integrating changes.

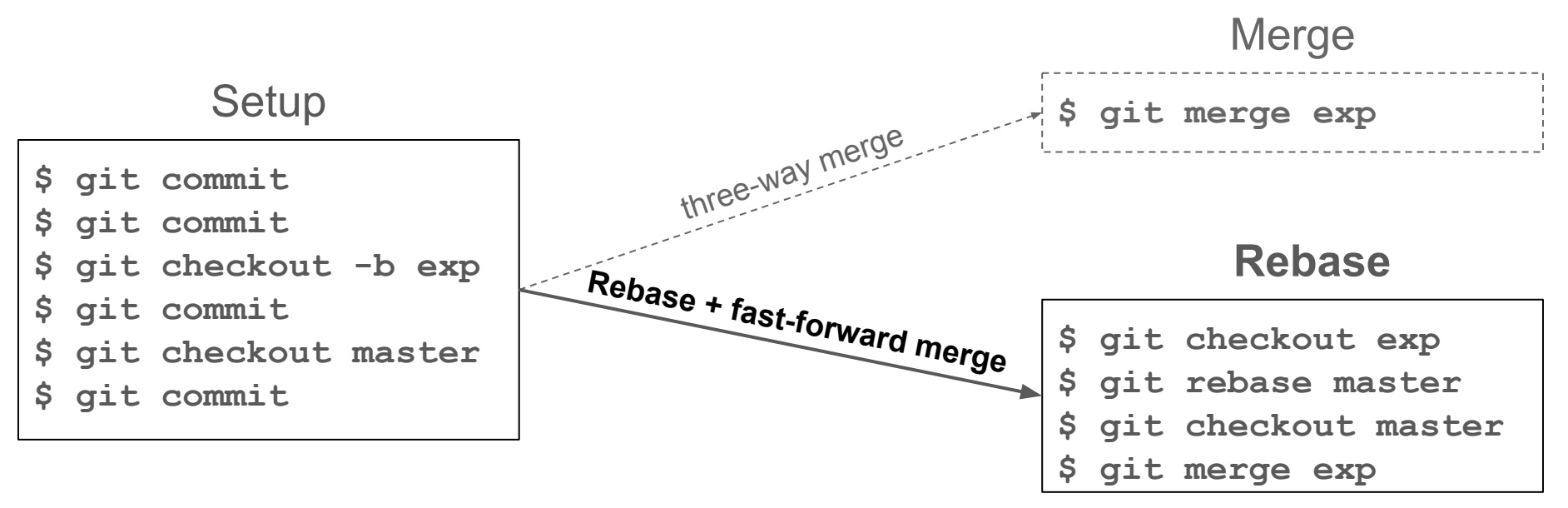

Use learngitbranching.js.org to see the differences

### git stash

Stashing allows us to store half-done work without doing a commit.

```
$ ... started working on feature-58 ...
$ ... the boss asks you to fix an urgent bug...
$ git stash
$ ... work on hotfix and push. Then ...
$ git checkout feature-58
$ git stash apply
$ ... continue working on feature-58 ...
```

### git rebase -i

Interactive rebasing allows us, among other things, to **squash** multiple commits into one.

\$ ... started working on feature-58 ... \$ git commit -m "day #1 on feature-58" \$ git commit -m "day #2 on feature-58" \$ git commit -m "day #3 on feature-58" \$ git rebase -i HEAD~3 \$ ... interactive rebase, pick, squash, squash ... \$ git checkout develop \$ git merge feature-58 \$ git push

References

https://git-scm.com/book/en/v2/Git-Tools-Rewriting-History https://www.internalpointers.com/post/squash-commits-into-one-git

# Part #3

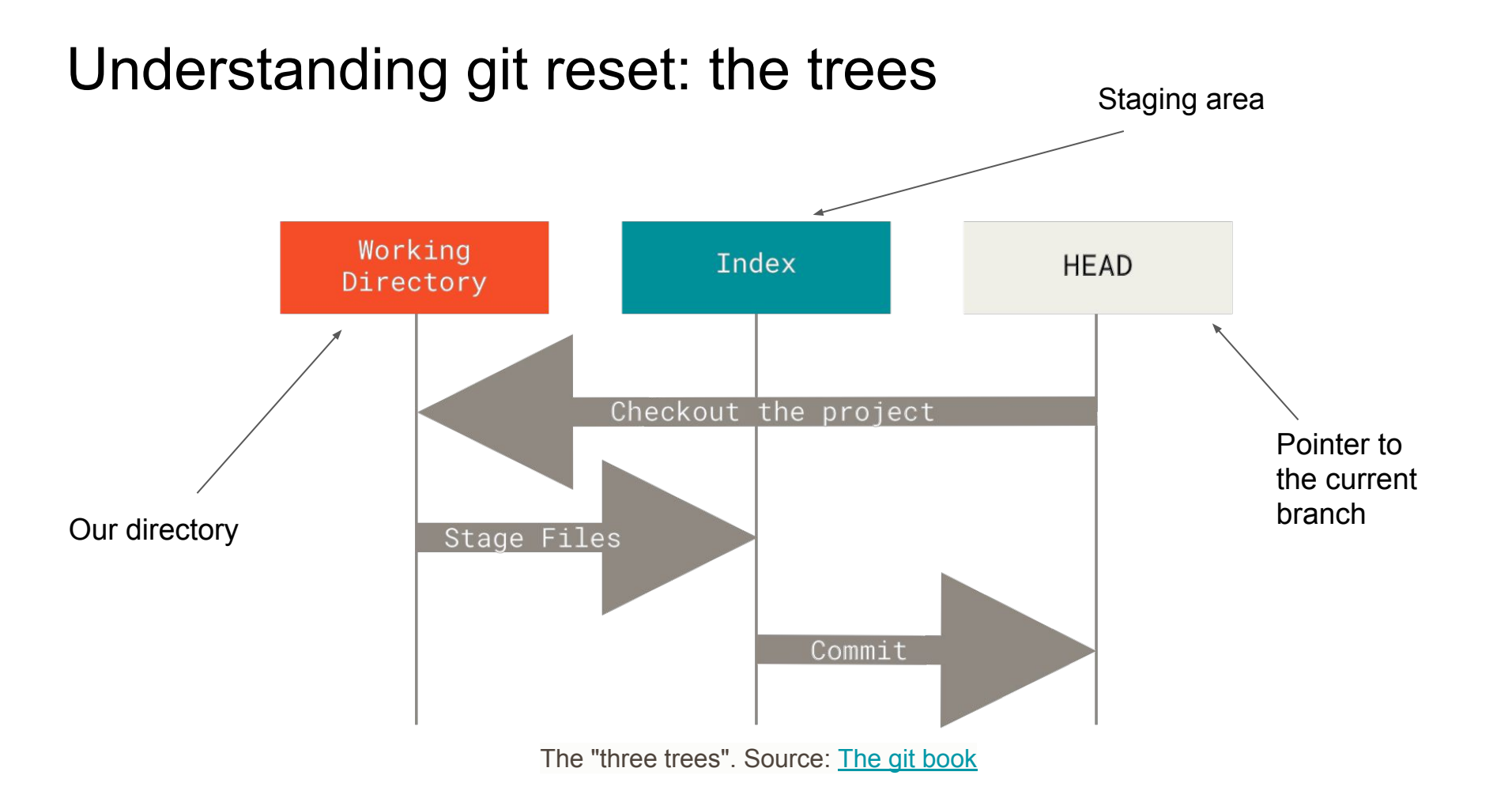

### Understanding git reset: creating a repo

\$

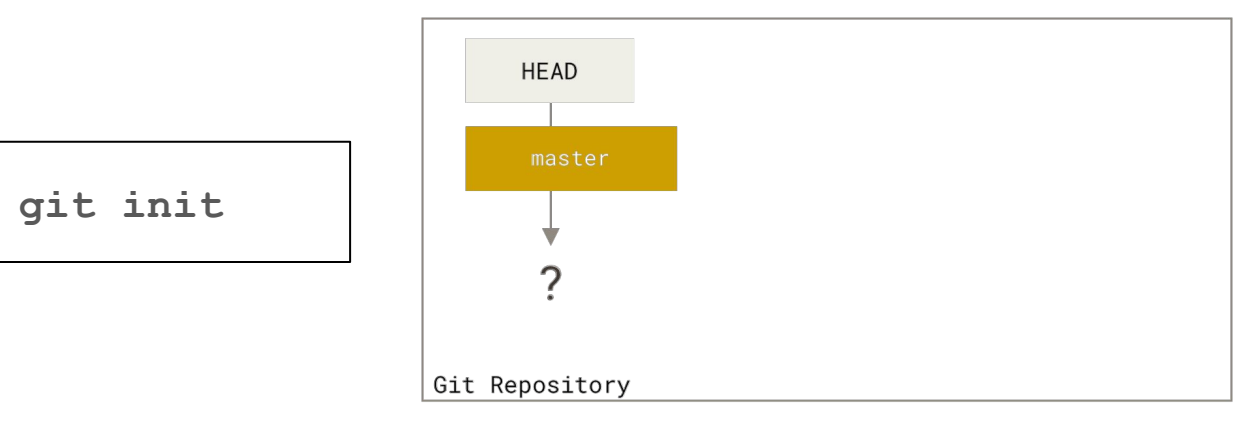

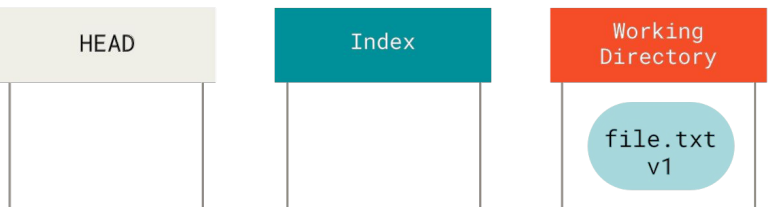

Git basically populates the Working Directory tree. Source: <u>The git book</u>

### Understanding git reset: preparing for commit

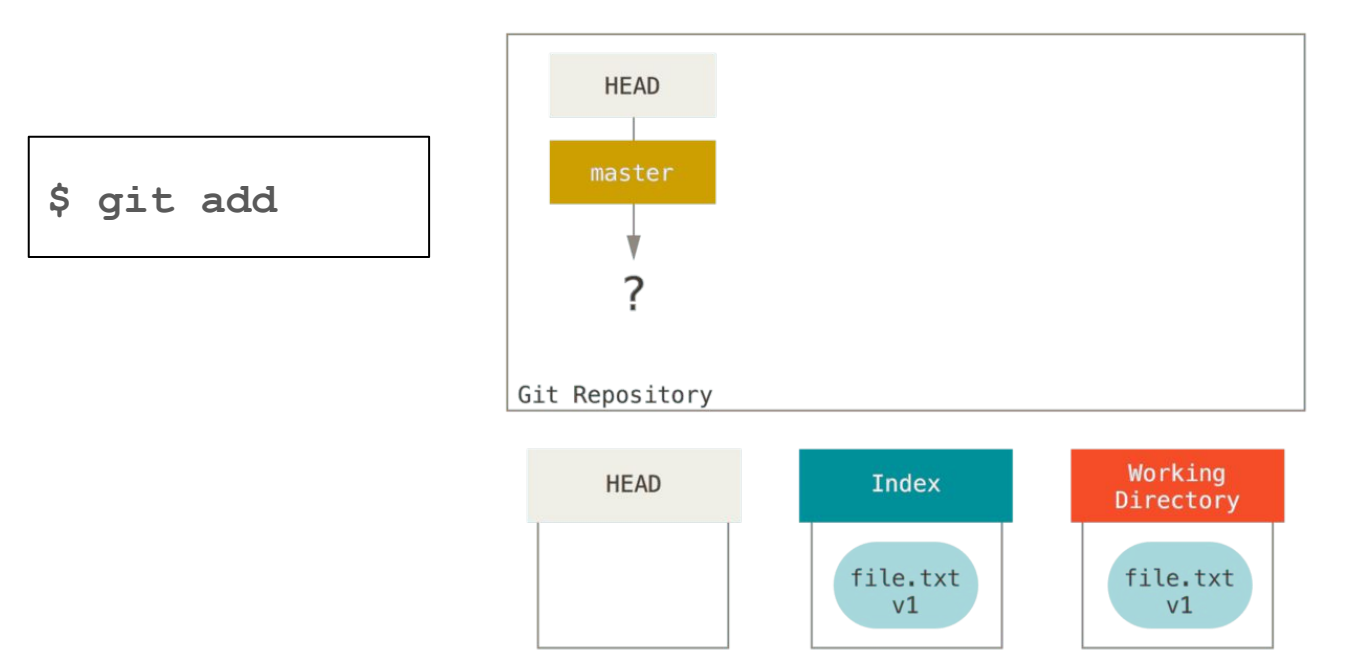

Git moves things from the Working Directory to the Index. Source: <u>The git book</u>

### Understanding git reset: commit changes

\$

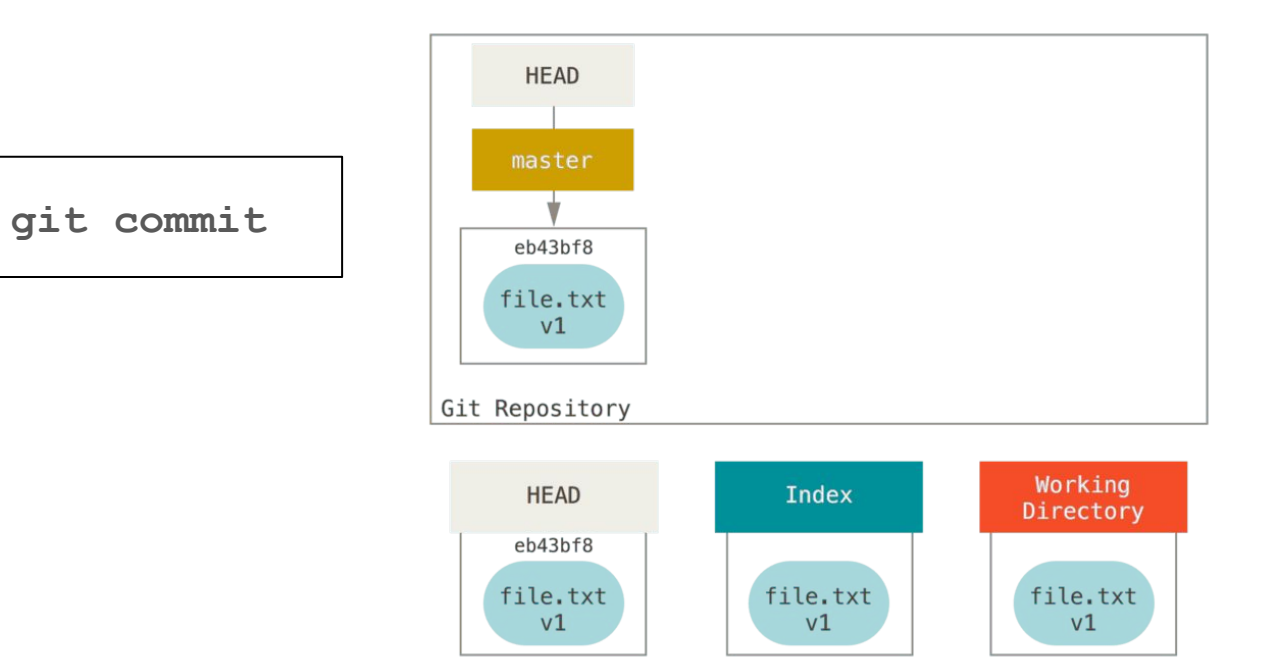

Git takes what's on the Index and creates an snapshot, a commit object and updates master. Source: <u>The git book</u>

### Understanding git reset: git status revisited

Changes not staged for commit (diff between Index and Working directory)

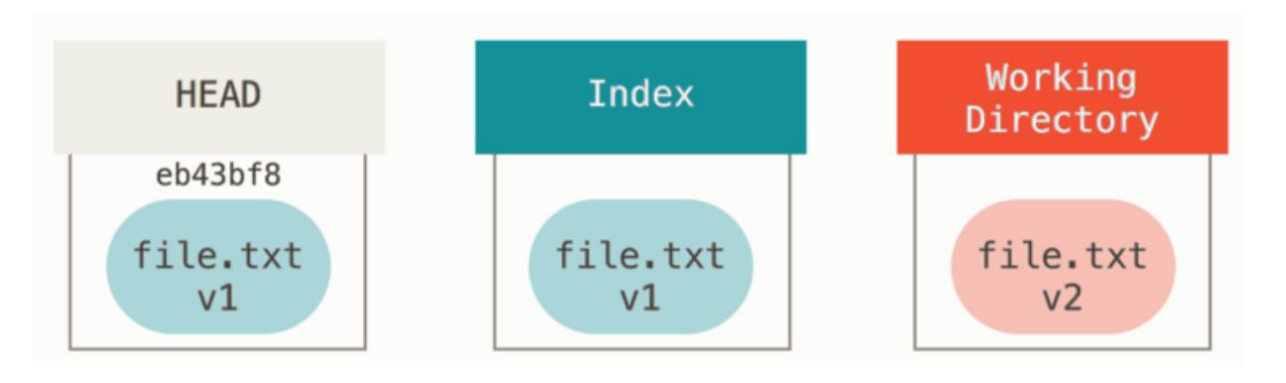

### Understanding git reset: git status revisited

Changes to be committed (diff between HEAD and Index)

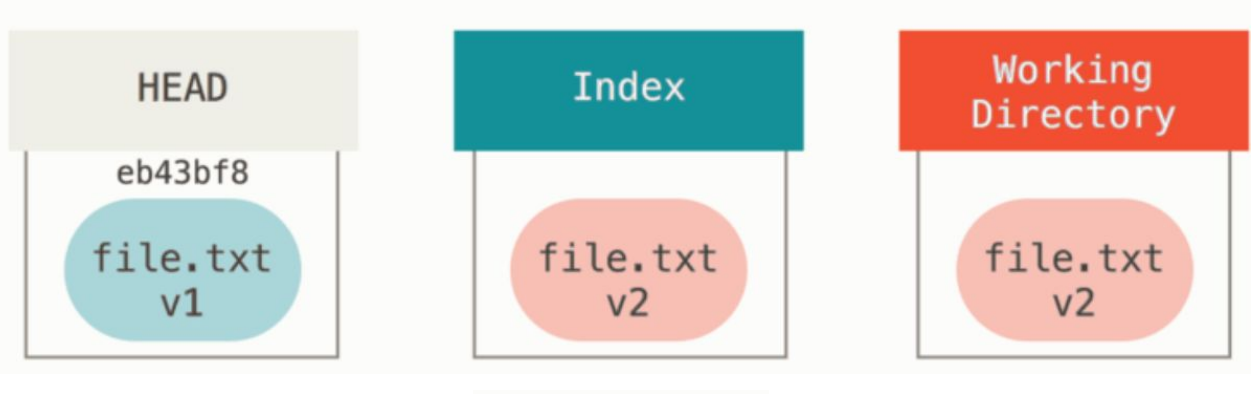

### The role of reset

git reset allows us to manipulate the "three trees", in 3 steps.

#### Steps

- 1. Move HEAD
- 2. Update Index
- 3. Update Working Directory

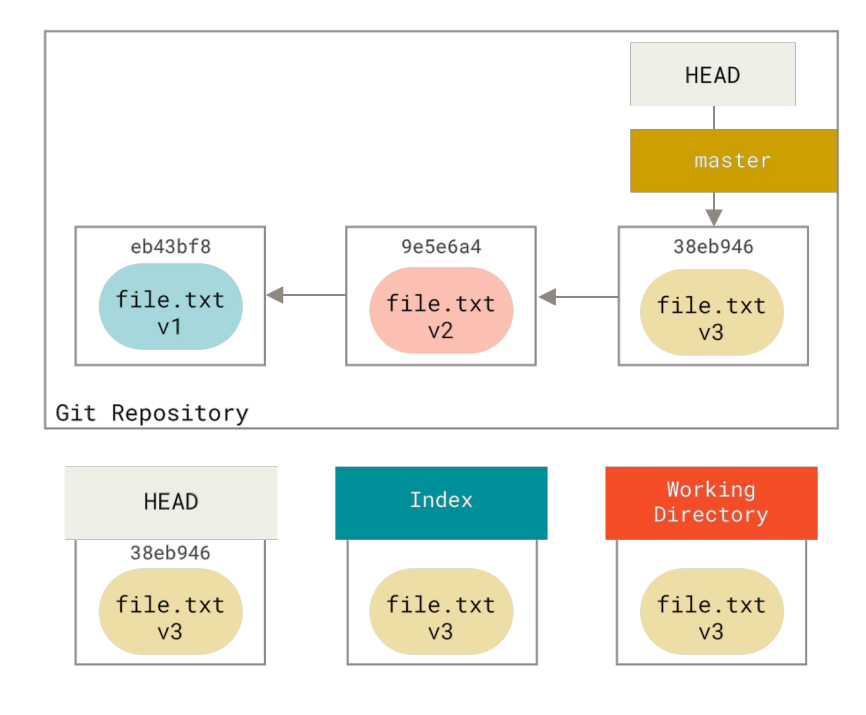

### Move HEAD: undo a commit

\$ git reset --soft HEAD~

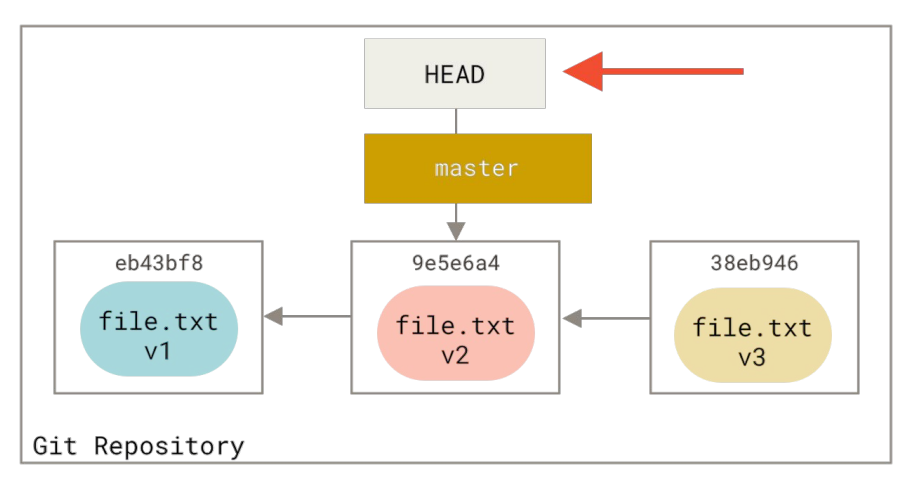

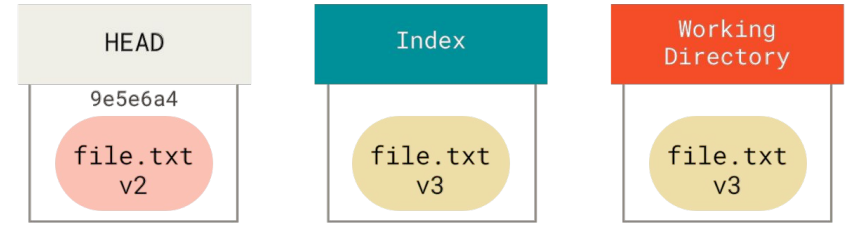

### Update Index: undo a commit and unstage

\$ git reset --mixed HEAD~

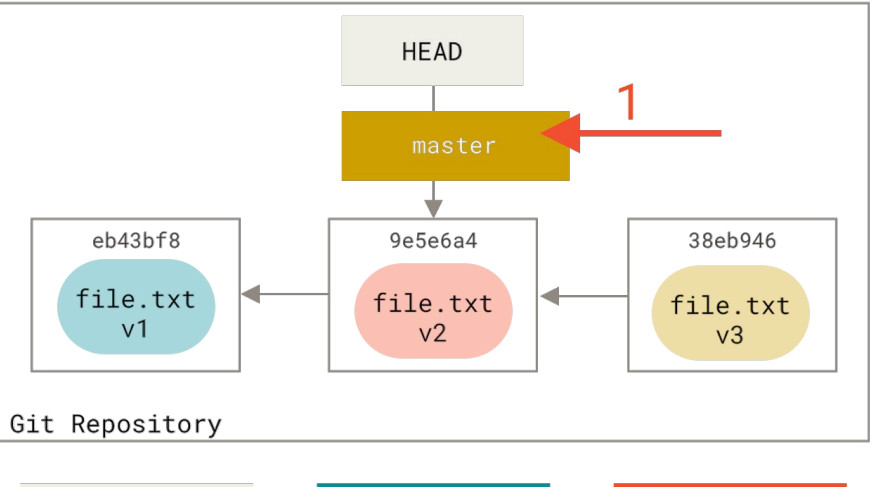

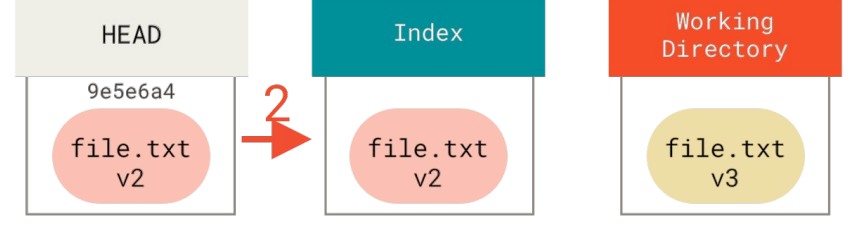

### Update Working Directory: undo, unstage, erase

\$ git reset --hard HEAD~

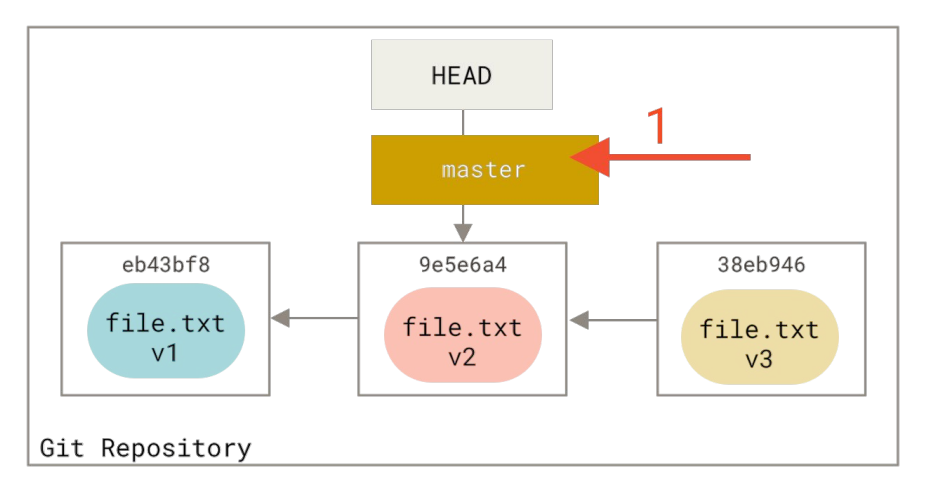

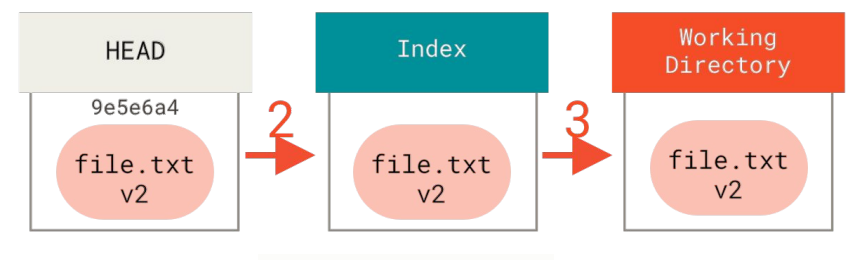

### Reset with a path

\$ git reset HEAD file.txt

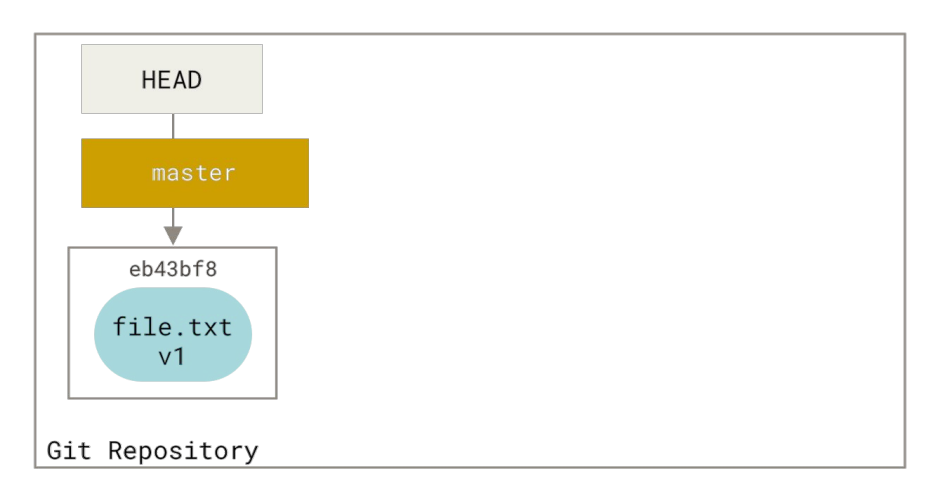

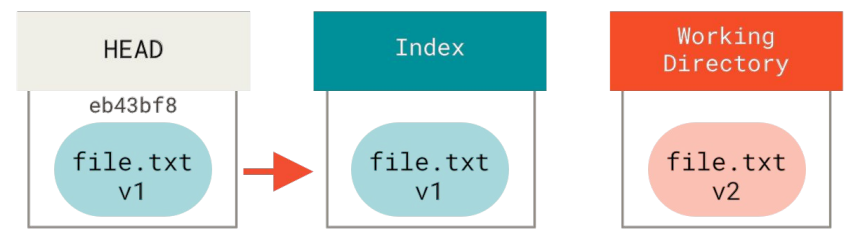

### Reset with a path

\$ git reset eb43 README.md

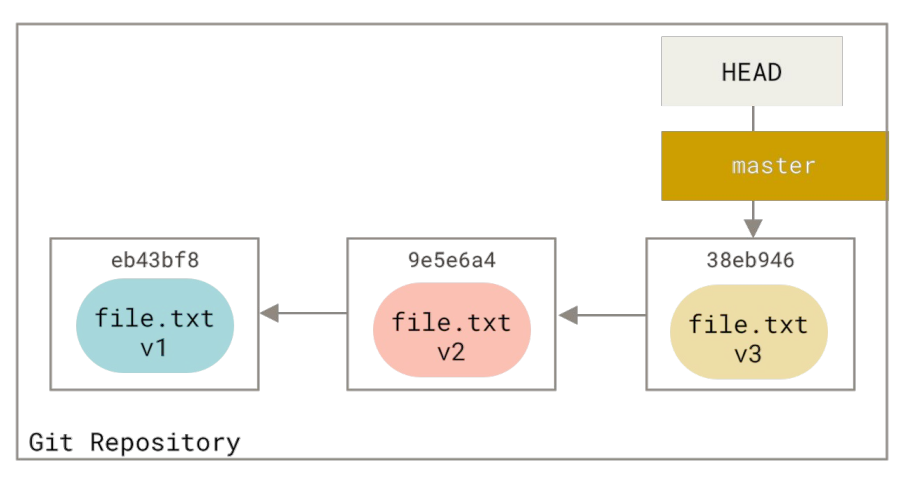

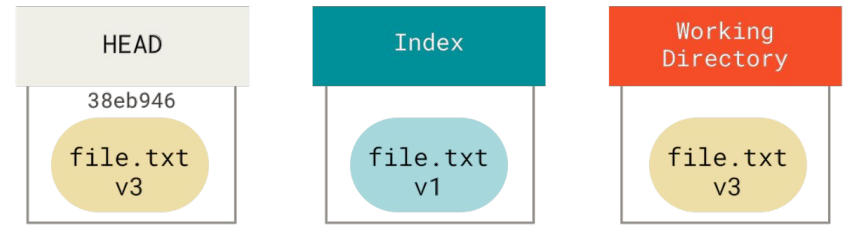

### The role of checkout

git checkout allows us to manipulate the "three trees" too. But it is different from git reset depending on whether it receives a file path or not.

Moving to a branch

\$ git checkout develop

Like doing git reset --hard develop in that git updates the "three trees" to look like the develop branch. Then checkout updates HEAD to point to the develop branch. Undoing changes

\$ git checkout -- <file>

Like reset, it does not move HEAD. And it is similar to git reset [branch] file BUT it also updates the Working Directory.

### Editing our last commit

- Use git commit --amend to edit the last commit.
- **ONLY** for local commits (not yet pushed).

### Thanks!

### Questions from the class

### How can I remove a global configuration?

• The "clean" way: remove the user section (user.name, user.email)

\$ git config --global --remove-section user

- The "not-so-clean" way: edit the configuration file by manually removing the section.
  - \$ vi \$HOME/.gitconfig

### How can I "see" what's on the Index? (1/2)

The Index is **our proposed changes for the next commit**, also known as the "staging area". So this question is twofold:

- git status shows what's going to be part of the next commit. But it shows only the files we changed and staged using git add. However, in the Index, there are also files that didn't change. And for this unchanged files, Git stores a pointer to the last snapshot of the file.
- But once we committed, we can inspect the Index by:
  - Using git show and see what was part of our last commit.

■ git show --stat

• Using git Is-file and inspect how the Index currently looks like. This is a plumbing command. A concrete example of this on the next slide.

git ls-files --stage

### How can I "see" what's on the Index? (2/2)

We see the index of our last commit. Here, git status will show you "nothing to commit".

We edit a file, but we DO NOT add the changes to the Index. Here git status only tells you "Changes not staged for commit".

We do git add. This updates the Index. Now you can notice that the README has changed (check the hash value). And git status will tell you "Changes to be committed".

| <pre>/tmp/my-new-project(master) » git ls-filesstage<br/>100644 9828ff596a3f12edc4da684c6c912ae6ed73ac94 0<br/>100644 22563f3ad49c00dff0420ffee422850db48641b0 0</pre>  | .gitignore<br>README.md |
|----------------------------------------------------------------------------------------------------|-------------------------|
| <pre>/tmp/my-new-project(master) » vi README.md</pre>                                                                                                    |                         |
| <pre>/tmp/my-new-project(master*) » git ls-filesstage<br/>100644 9828ff596a3f12edc4da684c6c912ae6ed73ac94 0<br/>100644 22563f3ad49c00dff0420ffee422850db48641b0 0</pre> | .gitignore<br>README.md |
| <pre>/tmp/my-new-project(master*) » git add .</pre>                                                                                                    |                         |
| <pre>/tmp/my-new-project(master*) » git ls-filesstage<br/>100644 9828ff596a3f12edc4da684c6c912ae6ed73ac94 0<br/>100644 041bc345df4a97c03742b628c9dd85a1a2d04ab8 0</pre> | .gitignore<br>README.md |

### How can I see a git object?

- Use git cat-file to inspect the objects in Git's database (i.e., .git folder). This is another plumbing command.
- For example, to see a commit object:
  - \$ git cat-file -p <commit hash>

/tmp/my-new-project(master) » git cat-file -p 107cc3961a6a72dd3bb9beff7465d641502757ff
tree de67db703e2eeb252bdd324755d3a0dd99875d28
parent 093a12e420ce787eae9e604b4c28ff4ab236f5eb
author Mario Rossi <mr@gmail.com> 1570703557 +0200
committer Mario Rossi <mr@gmail.com> 1570703557 +0200

```
Update the README file.
```

Signed-off-by: Mario Rossi <mr@gmail.com>